# 第2章 二维草绘

参数化草图绘制是创建各种零件特征的基础,它贯穿于整个零件建模过程,不论是 3D 特征的创建、工程图的创建,还是 2D 组装示意图的创建都要用到它。本章介绍草绘工作界 面、基本几何图形绘制方法、高级几何图形绘制方法、人工标注尺寸、几何约束使用、编辑 草绘图形等内容,最后进行草绘图绘制的综合练习。

☑ 本章知识点

- 掌握点、直线、矩形、弧和圆等基本几何图形的绘制方法
- 掌握样条曲线、圆锥曲线和文字等高级几何图形的绘制方法
- 熟练运用各种草绘工具绘制草绘图形
- 熟练应用草绘编辑工具
- 理解几何约束的概念并在草绘中熟练应用几何约束

# 2.1 草绘基础

# 2.1.1 草绘环境与草绘工具栏

单击工具栏中的新建文件□按钮,或选择菜单【文件】 →【新建】命令,在弹出的【新建】对话框中选择"草绘" 类型,在【名称】文本框中输入草绘图名称"sk1"(或接受 系统默认的文件名),如图 2-1 所示。单击【确定】按钮, 进入草绘工作界面,如图 2-2 所示。与 Pro/ENGINEER 系 统最初工作界面不同的是:

(1) 主菜单中新增了【草绘】菜单,取消了【插入】 菜单。

(2) 在常用工具栏中新增草绘工具栏。

(3) 工作区右上侧新增草绘命令工具栏。

常用工具栏中新增的草绘工具栏如图 2-2 所示,它们 主要用来控制草绘过程及在草绘图中是否显示尺寸和几何 约束等。

| 类刑       | 子类型  |
|----------|------|
| ◎ 淵 草绘   |      |
|          |      |
| 〇 🗍 組件   |      |
| 〇 戱 制造   |      |
| 〇 🔄 絵图   |      |
| 〇 🛄 格式   |      |
| 〇 🔲 报表   |      |
| 〇 - 두 图表 |      |
| 〇 🖅 布局   |      |
| 0 强 标记   |      |
| 名称 ski   |      |
| 公共名称     |      |
| 🗌 使用缺省模板 |      |
| 74 C     | Tosk |

图 2-1 输入草图名 "sk1"

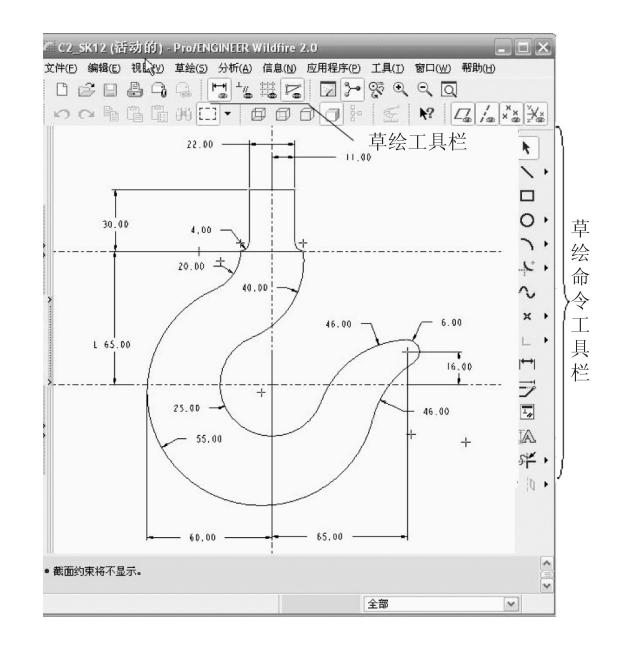

图 2-2 草绘工作界面

现将新增的草绘工具栏中的命令按钮说明见表 2-1。

表 2-1 草绘工具栏命令按钮说明

| Ť         | 控制草图中是否显示尺寸   |    | 控制草图中是否显示网络     |
|-----------|---------------|----|-----------------|
| ⊥,,,<br>∰ | 控制草图中是否显示几何约束 | N. | 控制草图中是否显示草绘实体端点 |

# 2.1.2 草绘命令工具栏

草绘命令工具栏位于屏幕右侧,如图 2-3 所示。该栏中将 绘制草图的各种绘制命令、尺寸标注、尺寸修改、几何约束及 图元镜像等命令以快捷按钮的形式给出,与之对应的草绘命令 也可在【草绘】的下拉菜单中找到。

图 2-3 新增的草绘工具栏

各草绘命令按钮的功能说明见表 2-2。

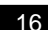

| ĸ            | 项目讫                            | 选择切换按钮,处于按下状态为选取对象模式,可用鼠标左键选取要编辑的图元 |  |  |  |
|--------------|--------------------------------|-------------------------------------|--|--|--|
| 1            | 明确两点绘制直线。单击,按钮,弹出以下3种绘制直线的命令按钮 |                                     |  |  |  |
|              | 1                              | 创建几何实体直线                            |  |  |  |
|              | $\mathbf{\hat{N}}$             | 创建与两实体相切的直线                         |  |  |  |
|              | :                              | 创建中心线 (辅助线)                         |  |  |  |
|              | 明确两                            | <b>时</b> 对角点来绘制矩形                   |  |  |  |
| 0 +          | 绘制圆                            | 引。单击·按钮,弹出以下 5 种绘制圆的命令按钮            |  |  |  |
|              | 0                              | 以圆心、半径方式绘制圆                         |  |  |  |
|              | ۲                              | 绘制同心圆                               |  |  |  |
|              | 0                              | 三点方式绘制圆                             |  |  |  |
|              | Õ                              | 绘制与3个实体相切的圆                         |  |  |  |
|              | 0                              | 绘制椭圆                                |  |  |  |
| $\mathbf{r}$ | 绘制圆孤。单击,按钮,弹出以下5种绘制圆弧的命令按钮     |                                     |  |  |  |
|              | ٦                              | 通过三点绘制弧,或通过在其端点与图元相切绘制弧             |  |  |  |
|              | Ŵ                              | 绘制同心弧                               |  |  |  |
|              | +                              | 通过确定中心和端点绘制弧                        |  |  |  |
|              | - AN                           | 创建与3个实体相切的弧                         |  |  |  |
|              | P                              | 创建圆锥曲线弧                             |  |  |  |
| ÷            | 绘制圆角。单击,按钮,弹出以下两种绘制圆角的命令按钮     |                                     |  |  |  |
|              | . <mark>У</mark>               | 创建与两图元相切的圆角                         |  |  |  |
|              | <u>.</u>                       | 创建与两图元相切的椭圆圆角                       |  |  |  |
| 2            | 绘制样                            | ¥条线                                 |  |  |  |
| * •          | 创建参                            | 参照坐标系或参照点。单击·按钮,弹出以下两种绘制参照命令按钮      |  |  |  |
|              | <b>,</b> ,                     | 创建参照坐标系                             |  |  |  |
|              | ×                              | 创建参照点                               |  |  |  |

表 2--2 草绘命令按钮的功能说明

|              | 使用边界图元。单击,按钮,弹出以下两种使用边界图元的命令按钮 |                                      |  |
|--------------|--------------------------------|--------------------------------------|--|
|              | □ 使用已有的几何边界作为草绘图元              |                                      |  |
|              | e                              | 选择已有的几何边界,并给定偏移量                     |  |
| l⇔l          | 人工核                            | 示注尺寸,处于按下状态时选中该命令                    |  |
| ٦٦           | 修改月                            | 尺寸值、样条几何或文本图元                        |  |
| 1,           | 对图テ                            | 元施加几何约束,并使系统弹出【约束】对话框,对指定图元施加相应的几何约束 |  |
|              | 创建文字作为草绘图                      |                                      |  |
| ۶ <b>۴ ·</b> | 修剪图元。单击,按钮,弹出以下3种修剪图元的命令按钮     |                                      |  |
|              | ♀ 动态修剪图元                       |                                      |  |
|              | → 交角修剪图元                       |                                      |  |
|              | ▶ 在选取点的位置处分割图元                 |                                      |  |
| Ø:0 •        | 操作图元。单击,按钮,弹出以下3种操作图元的命令按钮     |                                      |  |
|              | ♪ 对选定图元进行镜像                    |                                      |  |
|              | ٢                              | 对选定图元进行缩放与旋转                         |  |
|              | ₽                              | 对选定图元进行复制                            |  |

# 2.1.3 草绘中的术语

为了更好地学习 Pro/E 草绘知识,应该先了解草绘中的一些常用术语,如表 2-3 所示。

| 术语   | 描述                               |
|------|----------------------------------|
| 图元   | 任何几何元素(如直线、圆弧、样条、点或坐标系)          |
| 参考图元 | 在三维草绘中创建的截面图元;参照的几何对草绘器为"已知"     |
| 尺寸   | 图元或图元之间关系的测量                     |
| 约束   | 定义图元几何或图元间关系的条件,约束符号会在应用约束的图元旁出现 |

表 2--3 草绘中的常用术语

续表

| 术语      | 描述                                                                                              |
|---------|-------------------------------------------------------------------------------------------------|
| 参数      | 草绘器中的一个辅助参数                                                                                     |
| 关系      | 关联尺寸或参数的等式                                                                                      |
| 弱尺寸或弱约束 | 尺寸在没有确认的情况下,草绘器可以移除的尺寸或约束称为弱尺寸或弱约束,弱<br>尺寸或弱约束以灰色出现,草绘器自动创建的尺寸是弱尺寸                              |
| 强尺寸或强约束 | 草绘器不能自动删除的尺寸或约束称为强尺寸或强约束;由用户创建的尺寸和约束<br>总是强尺寸和强约束;如果几个强尺寸或强约束发生冲突,则草绘器要求移除其中<br>一个;强尺寸或强约束以黄色出现 |
| 冲突      | 两个或多个强尺寸或约束的矛盾或多余条件;当出现这种冲突时,必须通过移除一<br>个不需要的约束或尺寸来立即解决                                         |

# 2.2 基本图形的绘制与编辑

### 2.2.1 基本图形的绘制

1. 点的绘制

在进行辅助尺寸标注、辅助截面绘制、复杂模型中的轨迹定位时经常使用该命令。 绘制点的步骤:

(1)单击草绘命令工具栏中的绘制点按钮 ×,也可选择菜单【草绘】→【点】命令。

(2) 在绘图区域单击鼠标左键即可创建第一个草绘点。

(3)移动鼠标并再次单击鼠标左键即可创建第二个草绘点,此时屏幕上除了显示两个草 绘点外,还显示两个草绘点间的尺寸位置关系。

2. 直线的绘制

在所有图形元素中,直线是最基本的图形元素。在草绘命令工具栏有 3 种形式的直线创 建方式,见表 2-2。

绘制直线的步骤:

(1) 在草绘命令工具栏单击一种绘制直线方式的图标按钮。

(2) 在草绘区任一位置单击鼠标左键,此位置即为绘制直线的起点,随着鼠标的移动, 一条高亮显示的直线也会随之变化,拖动鼠标至直线的终点,单击鼠标的左键,即可完成一 条直线的绘制。

(3)移动鼠标可继续绘制第二条直线,第一条直线的终点将为第二条直线的起点,拖动鼠标至线段的终点,单击鼠标左键即可完成第二条直线的绘制。重复步骤(3),可连续绘制 多条直线,完成所有的直线绘制后,单击鼠标中键即可结束直线绘制命令,此时系统会自动标注各线段的尺寸。

【实例演练】绘制如图 2-5 所示的图形。

步骤 1 单击常用工具栏中的打开文件按钮  $\subseteq$ ,打开光盘文件 chaper 2  $\rightarrow$  "C2\_sk1.sec", 如图 2-4 所示。

步骤2 绘制实体直线。

(1) 单击常用工具栏中的绘制直线按钮\。

(2)在大圆上单击一点(与大圆相切),移动鼠标到直线的另一点,然后单击鼠标左键,继续移动鼠标到小圆上一点(与小圆相切),单击鼠标左键完成两连续线段的绘制(两线夹角140°)。

(3) 单击鼠标中键,结束线段的绘制,标注线段的尺寸与角度,如图 2-5 所示。

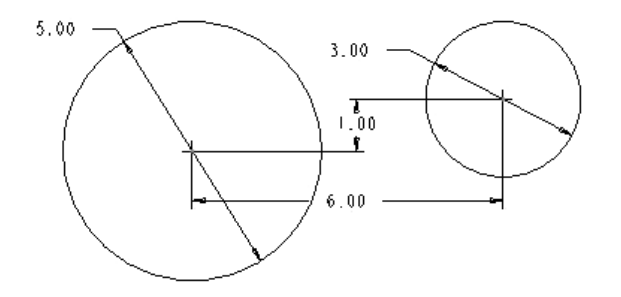

图 2-4 打开已知的文件

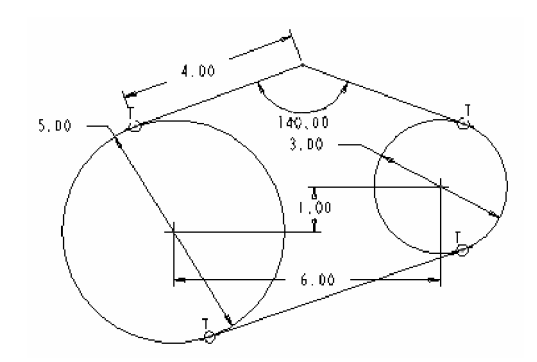

图 2-5 绘制的图形

步骤3 绘制与两圆相切的直线。

(1) 单击工具栏中的 × 按钮。

(2) 在一个圆的边线上单击左键确定切线的起点,移动光标到另一个圆的边线附近(该 位置应有构建切线的可能,否则不能绘制切线),完成如图 2-5 所示的一条公切线。

步骤 4 单击工具栏中的保存文件按钮<sup>□</sup>,在弹出的对话框中单击【确定】按钮,完成 当前文件的保存。

3. 矩形的绘制

使用绘制直线命令,通过绘制4条直线并给予适当的尺寸标注和几何约束即可绘制一矩形。 此外,草绘命令工具栏中提供了更为方便的绘制矩形工具□,使用该工具可快速创建矩形。

绘制矩形的步骤:

(1) 在草绘命令工具栏中,单击绘制矩形按钮□。

(2) 在绘图区域任意一点单击鼠标左键,作为矩形的一个角端点。

(3)移动鼠标产生一动态矩形,将矩形拖动到适当大小然后单击鼠标左键,完成矩形的 绘制,系统自动标注与矩形相关的尺寸和约束条件。

(4)单击鼠标中键,结束绘制矩形命令。图 2-6 所示为 绘制的矩形。

4. 弧与圆的绘制

1)圆弧的绘制

Pro/ENGINEER Wildfire 2.0 在草绘命令工具栏提供了 5 种绘制圆弧的方式,见表 2-2。

(1) 三点方式绘制圆弧的步骤:

① 单击草绘命令工具栏中的 > 按钮。

图 2-6 绘制的矩形

② 单击任意一点作为圆弧的起点,然后单击另一个位置作为圆弧的终点,移动鼠标,在 产生的动态弧上指定一点,以定义弧的大小和方向。

(2) 同心弧方式绘制圆弧的步骤:

① 单击草绘命令工具栏中的◎按钮。

② 单击一个已存在的圆或圆弧上任意一点,移动鼠标以确定圆弧的半径大小。

③ 在绘图区指定圆弧的起点与终点,即可完成圆弧的绘制。

(3) 中心点方式绘制圆弧的步骤:

① 单击草绘命令工具栏中的 为按钮。

② 单击一点作为圆弧的中心点,然后指定弧的起点与终点,即可完成圆弧的绘制。

(4) 三切点方式绘制圆弧的步骤:

①单击草绘命令工具栏中的下按钮。

② 在绘图区分别选中3个参考图元即可绘制与其相切的圆弧。

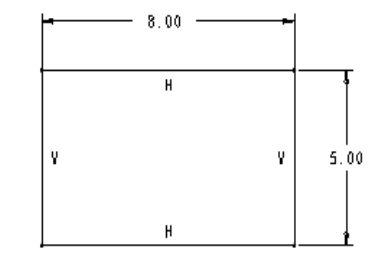

2) 圆的绘制
 Pro/ENGINEER Wildfire 2.0 在草绘命令工具栏中提供了 5 种绘制圆的方式,见表 2-2。
 (1) 中心点方式绘制圆的步骤:
 ① 单击草绘命令工具栏中的◎按钮。
 ② 单击一点确定圆心,移动鼠标,然后单击左键确定圆的大小。
 ③ 单击鼠标中键,结束圆的绘制。
 (2) 同心圆方式绘制圆的步骤:
 ① 单击草绘命令工具栏中的 ◎ 按钮。
 ② 单击一个已存在的圆或圆弧边线,移动鼠标,然后单击左键定义圆的大小。
 ③ 单击鼠标中键,结束圆的绘制。
 (3) 三点圆方式绘制圆的步骤:
 ① 单击草绘命令工具栏中的 ○ 按钮。
 ② 在绘图区依次单击 3 个点,系统自动生成过这 3 个点的圆。
 (4) 实体相切方式绘制圆的步骤:

- ① 单击草绘命令工具栏中的♀按钮。
- ② 在绘图区依次选择3个图素的边线,系统自动生成与该3边相切的圆。
- (绘制椭圆见下面"5. 绘制高级几何图元"中的介绍。)

(创建圆锥曲线见下面"5. 绘制高级几何图元"中的介绍)

【实例演练】绘制如图 2-8 所示的图形。

步骤 1 单击工具栏中的文件打开按钮  $\stackrel{\bigcirc}{\longrightarrow}$ ,打开光盘中的文件 chaper 2  $\rightarrow$  "C2\_sk2.sec", 如图 2–7 所示。

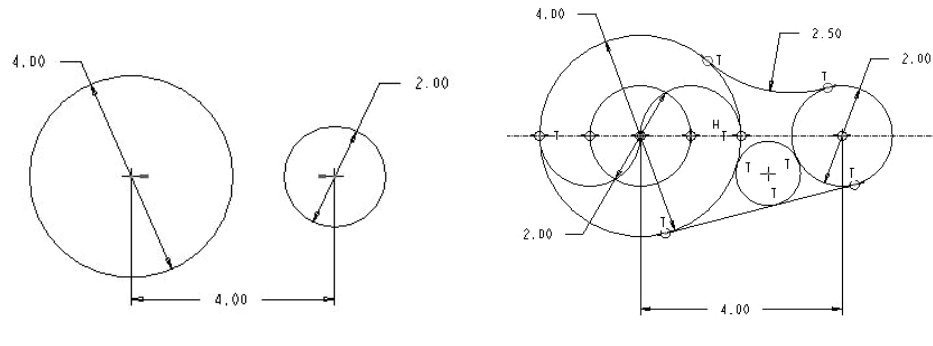

图 2-7 已知图形

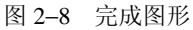

步骤 2 单击草绘命令工具栏中的 Ø 按钮,单击已存在的直径为"4"的圆,移动鼠标, 然后单击左键定义圆的直径大小为"2",单击鼠标中键结束同心圆的绘制。

步骤3 绘制圆弧和两圆的公切线。

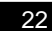

(1)单击工具栏中 ▶按钮,单击绘图区中大小两个圆周上切点位置。然后移动鼠标,在 产生动态弧时,使圆弧两端与已知的圆产生切点符号 "T",然后单击左键确定圆弧的半径大 小为 "2.5"。单击鼠标中键,结束圆弧的绘制。

(2)单击工具栏中<sup>N</sup>按钮,单击绘图区中大小两个圆周上切点位置,单击鼠标中键,结 束公切线的绘制。

步骤 4 绘制小圆,单击草绘命令工具栏中的<sup>Q</sup>按钮,依次单击大小两圆和公切线 3 个 切点,系统自动生成与 3 个点相切的圆。

步骤5 绘制上、下两个半圆。

(1) 单击草绘命令工具栏中的 为按钮。

(2)单击一小圆与中心线的交点为中心点,然后指定弧的起点(大圆的最左、最右点) 与终点(大圆圆心)即可完成上、下圆弧的绘制。

步骤 6 单击工具栏中的保存文件按钮 □,单击【确定】按钮,完成当前文件的保存。 5. 绘制高级几何图元

1)圆锥曲线的绘制

单击草绘命令工具栏中的 按钮,可绘制圆锥曲线。通过控制曲线的斜率(rho),可以 绘制出抛物线(rho=0.5)、双曲线(0.5<rho<0.95)和椭圆(rho=sqrt(2)-1)等图形。

绘制圆锥曲线的步骤:

(1) 单击草绘命令工具栏中的 / 按钮。

(2) 依次单击鼠标左键,分别选择两点作为圆锥曲线的两个端点。

(3)移动鼠标,以决定圆锥曲线的形状,单击鼠标左键,完成圆锥曲线的绘制。

【实例演练】创建圆锥曲线。

步骤 1 单击工具栏中新建文件 D图标,文件名采用默认。单击工具栏中的按钮 D,绘制如图 2-9 所示的矩形。

步骤2 绘制圆锥曲线。

(1) 单击草绘命令工具栏中的 2 按钮。

(2)选取矩形的左上、右下两个对角点,作为圆锥曲线的起点与终点,移动鼠标到适当 位置,单击鼠标左键,完成圆锥曲线的绘制,如图 2-9(a)所示,如改变其参数即可得到双 曲线、椭圆等各种圆锥曲线。

步骤3 选择主菜单【文件】→【保存副本】命令,在弹出的【保存副本】对话框的【新 建名称】文本框中输入文件名"C2\_sk3.sec"。单击【确定】按钮完成当前文件副本的保存。

2) 绘制坐标系

单击草绘命令工具栏中的 **>** 按钮,可绘制坐标系,以用于辅助尺寸的标注、样条曲线的 绘制以及混合特征的创建等。

绘制坐标系的步骤:

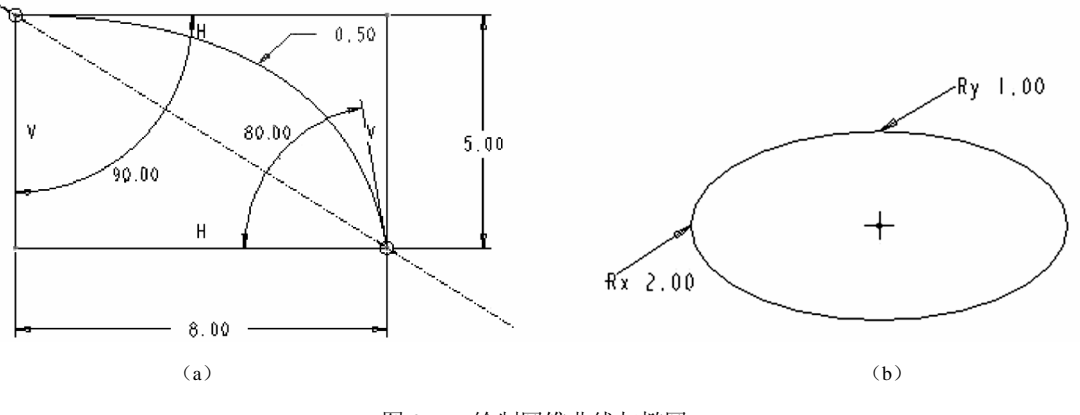

图 2-9 绘制圆锥曲线与椭圆

(1) 单击草绘命令工具栏中的 > 按钮。

(2) 在绘图区选择一点作为新建坐标系的原点,单击左键完成坐标系的建立。

3) 绘制圆角和椭圆形圆角

单击草绘命令工具栏中的¥按钮,单击鼠标左键选取两个与圆角相切的图元,圆角生成。 单击草绘命令工具栏中的¥按钮,可绘制与两直线相切的椭圆形圆角,其方法同使用¥ 创建圆角。

4) 绘制椭圆

单击草绘命令工具栏中的 • 按钮,可完成椭圆的绘制。

绘制椭圆的步骤:

(1)单击草绘命令工具栏中的 • 按钮。

(2) 在绘图区域选择一点作为椭圆的中心点。

(3)移动鼠标,将椭圆拖动至适当的大小后单击鼠标左键。

(4) 修改椭圆的 X、Y 轴尺寸大小,完成椭圆的绘制(见图 2-9 (b))。

在草图绘制过程中移动鼠标,系统会提示相应的几何约束(以约束符显示),根据是否需要约束进行取舍。

提示:椭圆绘制只能平行于水平轴和垂直轴,也就是说,所绘制的椭圆不能倾斜。

【实例演练】绘制如图 2-10 所示的图形。

步骤1 单击工具栏中的新建文件按钮□。在弹出的【新建】对话框中选择"草绘"类型, 在【名称】文本框中输入截面名称"C2\_sk4.sec",单击【确定】按钮,进入草绘工作环境。 步骤2 绘制矩形和椭圆、椭圆形圆角、圆角。

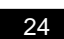

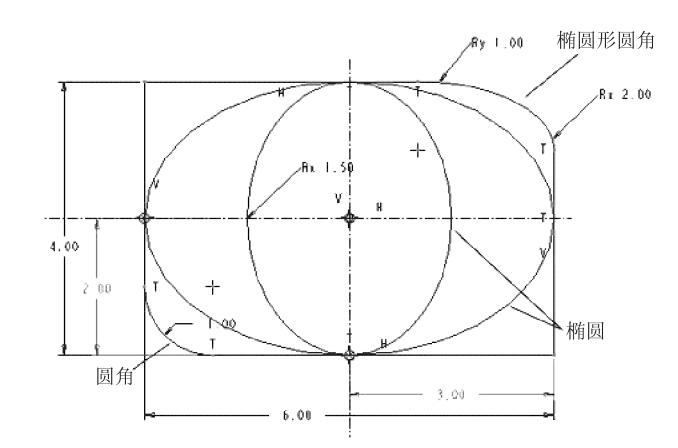

图 2-10 绘制圆角、椭圆形圆角和椭圆

(1) 单击直线工具栏中的 : 按钮, 绘制两条中心线, 作为绘制矩形、椭圆的基准。

(2) 单击工具栏中的□按钮, 绘制大小为 6×4 的矩形。

(3)单击草绘命令工具栏中的 按钮。绘制水平和垂直的两个椭圆,首先单击鼠标左键确定椭圆中心,然后移动鼠标将椭圆拖动至适当的大小后单击鼠标左键即可生成,尺寸如图 2-10 所示。

(4) 单击工具栏中的警按钮,选取矩形的左下角的两条边,单击鼠标左键确认。

(5) 单击工具栏中的 按钮,选取矩形的右上角的两条边,单击鼠标左键确认。

步骤 3 单击工具栏中的保存文件按钮 。保存后单击【确定】按钮,完成当前文件的保存。

5) 绘制样条曲线

单击草绘命令工具栏中的<sup>•</sup>按钮,在绘图区单击数点,可绘制出光顺圆滑的样条曲线(不规则曲线),图 2-11 所示为过 5 点的一条样条曲线。曲线上的点称为插值点,用户可对样条曲线进行修改。

在样条曲线上选取一点并拖动光标可动态改变样条线的外形,若按住 Ctrl+Alt 组合键则沿样条线端点跟随光标延伸样条线;选中样条线或点,单击右键,在弹出的快捷菜单中可选择【添加点】或【删除点】命令,可在样条线上添加或删除控制点。双击样条线,系统显示如图 2-12 (a)所示的样条曲线修改面板,如图 2-12 (b)、图 2-12 (c)、图 2-12

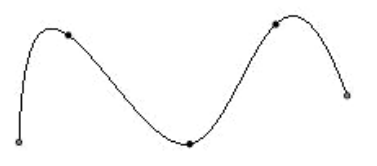

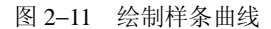

(d) 所示分别为【点】、【拟合】、【文件】按钮对应的面板。利用这些面板可对样条曲线作进 一步的修改与控制。其各功能说明见表 2-4。

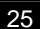

【点】: 设定样条线控制点的坐标值,可使用绝对坐标(选中草绘原点)或相对坐标(选 中局部坐标系)。

【拟合】: 设定样条线控制点的疏密及样条线的平滑。

【文件】: 可以从文件读入样条线或将当前的样条线保存。

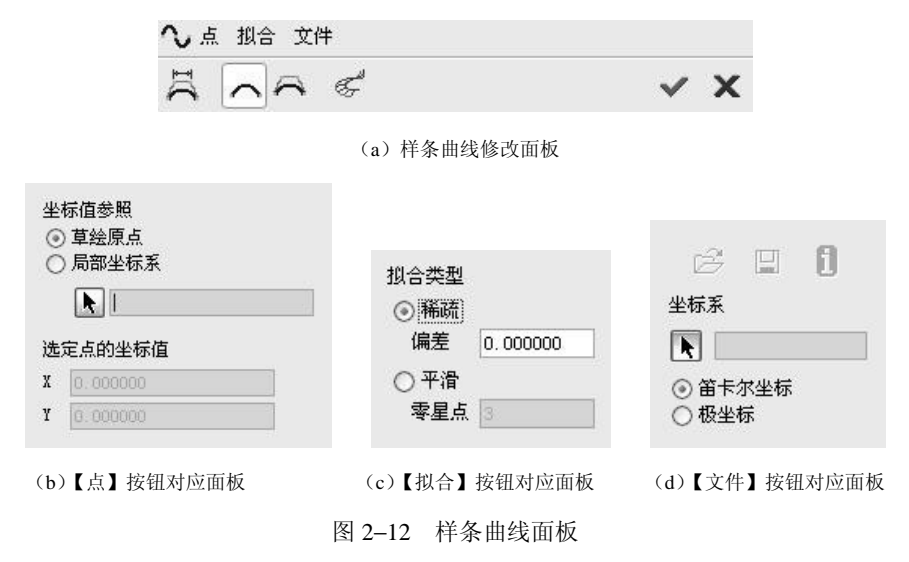

表 2--4 修改与控制的功能说明

| I(       | 在样条线上创建可控制的外多边形 | $\tilde{\boldsymbol{\boldsymbol{\chi}}}$ | 用样条线的控制点修改样条线 |
|----------|-----------------|------------------------------------------|---------------|
| <b>^</b> | 用样条线的内插点修改样条线   | A                                        | 显示样条线的曲率分析图   |

【实例演练】绘制如图 2-13 (a) 所示的样条曲线,并作相应的操作。

步骤 1 单击工具栏中的新建文件按钮 2。在【名称】文本框中输入截面名称 "C2\_sk5.sec",单击【确定】按钮,系统进入草绘工作环境。

步骤2 绘制样条曲线。

(1)单击草绘命令工具栏中的<sup>◆</sup>按钮,在绘图区依次递减 5 个点,绘制如图 2-13 (a) 所示的样条曲线。

(2) 在样条曲线上双击鼠标左键,打开样条曲线的修改面板。

(3)将光标移至样条曲线上要添加控制点的位置,单击鼠标右键,在弹出的快捷菜单中选择【添加点】命令,完成点的添加,如图 2-13 (b)所示。

(4)将光标移至新建的点,按住鼠标左键并移动鼠标,结果如图 2-13(c)所示。

(5) 单击幕按钮,生成样条曲线的控制多边形,如图 2-13 (d) 所示。

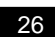

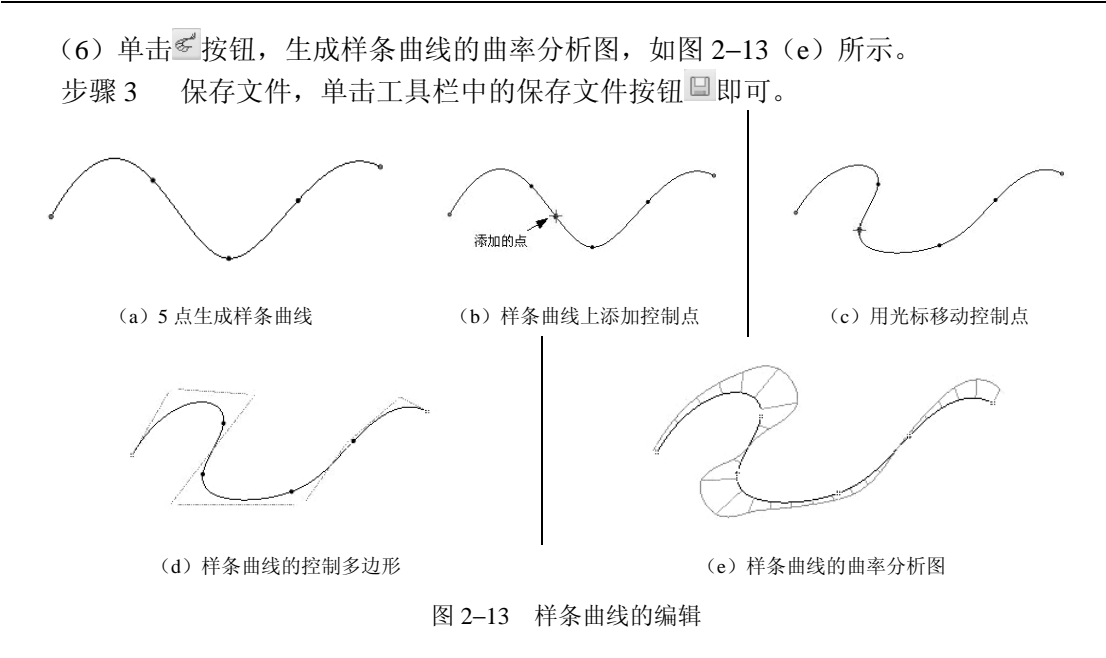

6. 创建文本

在 Pro/ENGINEER 中文字也可作为剖面的一部分,如可对文字进行拉伸和旋转等操作。 单击草绘命令工具栏中的<sup>MA</sup>按钮,可绘制文字图形。在绘制文字时,会弹出如图 2-14 (a) 所示的【文本】对话框,使用该对话框可设置文字内容、字体及文字放置方式等。单击【文 本】对话框中的【文本符号】弹出 2-14(b) 文本符号选项框。

该对话框中各项的意义说明见表 2-5。

| 《文本 ×               | 7 文2 | 本符号                     |    |                       | x |
|---------------------|------|-------------------------|----|-----------------------|---|
| 文本行                 | S    | $\left[-\right]$        | 21 | ( ± )                 | • |
| ID 工业设计             |      | Ω                       | ω  |                       | ♦ |
|                     |      | $\Box$                  | 0  |                       | Ø |
| 子14<br>字体 □font3d ▼ | 1    | $(\equiv)$              | •  | $\left[ \cap \right]$ |   |
| 长宽比 1.00            | ( )  | Ø                       |    | Ø                     | ¢ |
| 斜角 0.00             |      | S                       | 0  | Œ                     |   |
| □ 沿曲线放置 📈           |      | $\overline{\mathbf{v}}$ | ₽  |                       | E |
| 确定「取消」              |      |                         | 关闭 | )                     |   |

(a) 文本

(b) 文本符号

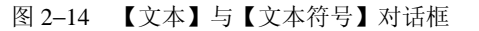

| 文本行   | 在该栏中输入显示在绘图区中的文字 |                                     |  |
|-------|------------------|-------------------------------------|--|
|       | 文本符号             | 单击该按钮打开【文本符号】对话框,可选择相应的文本符号<br>作为草图 |  |
| 字体    | 对输入的文字字体进行设置     |                                     |  |
|       | 字体               | 在该栏下拉列表中选择要使用的字体                    |  |
|       | 长宽比              | 设置文字的长宽比例                           |  |
|       | 斜角               | 设置文字的倾斜角度                           |  |
| 沿曲线放置 | 设置文字是否沿指定曲线放置    |                                     |  |
| 14    | 使文字反向放置          |                                     |  |
| 确定    | 完成本次文字图形设置       |                                     |  |
| 取消    | 放弃本次文字图形设置       |                                     |  |

表 2-5 【文本】对话框各项的意义

【实例演练】绘制文字。

步骤 1 创建新的草绘文件,单击工具栏中的新建文件按钮 2。在【名称】文本框中输入截面名称 "C2\_sk6.sec",单击【确定】按钮,系统进入草绘工作环境。

步骤2 绘制文字。

(1)单击草绘命令工具栏中的▲按钮,以创建文字图形。

(2) 系统显示"选取行的第一点,确定文本高度和方向"。在绘图区单击一点,作为行的 第一点。

(3)选取行的第二点,确定文本的高度和方向,在绘图区单击另一点,如图 2-15 所示。

(4)系统弹出【文本】对话框,在该对话框的【文本行】文本框中输入文字"ID 工业设计"。单击【文本】对话框中的【确定】按钮,显示

文字如图 2-15 所示。

(5)在【字体】下拉列表框中可选择字体,在 【长宽比】文本框中可设置文字的长宽比例,在【斜 角】文本框可设置文字的倾斜角度。

(6) 把尺寸 "3.15" 修改为 "0.01", 然后绘制一样条线, 如图 2-16 所示。

(7) 在图形窗口中双击文字"ID 工业设计",重新打开【文本】对话框,以重新编辑文本。

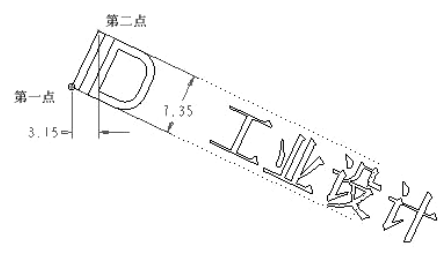

图 2-15 绘制文字

(8) 在【文本】对话框输入"工业设计 创意无限"并选中【沿曲线放置】复选框,系统提示"选取将要放置的文本的曲线"。

(9)选择绘制的样条曲线,单击【文本】对话框中的【确定】按钮完成文本的修改,单 击工具栏中的按钮使图形中不显示尺寸,结果如图 2-16 所示。

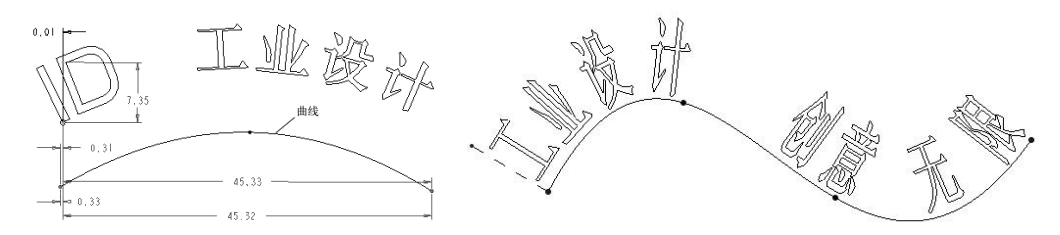

图 2-16 按曲线位置绘制文字

# 2.2.2 草绘的编辑工具与操作技巧

1. 直线的编辑

对于直线有3种基本操纵方式,分别是移动、旋转或拉伸。

(1)旋转。将鼠标指针移动到直线上,按下左键不放同时拖动,直线便以远离鼠标指针的端点为圆心转动,在合适位置松开左键完成操作。

(2)旋转拉伸。将鼠标指针移动到直线一个端点上,按下左键不放同时拖动,直线便以 另一端点为固定点伸缩转动,在合适位置松开左键完成操作。

(3)移动。在直线上单击选中直线,使之变成红色。将鼠标指针移动到直线一个端点上,按下左键不放同时拖动,直线便随鼠标指针的移动而移动,在合适位置松开左键完成操作。

2. 圆的编辑

对于圆有2种基本操纵方式,分别是移动和缩放。

(1)移动。将鼠标指针移动到圆心上,按下左键不放同时拖动,在合适位置松开左键完成操作。

(2) 缩放。将鼠标指针移动到圆周上,按下左键不放同时拖动,在合适位置松开左键完成操作。

3. 圆弧的编辑

对于圆弧有4种基本操纵方式,以实现移动或伸缩的目的。

(1)改变半径。将鼠标指针移动到圆弧上,按下左键不放同时拖动,圆弧的半径便随鼠标指针移动而变化,如图 2-17 所示,在合适位置松开左键,完成操作。

(2)旋转并改变包角。将鼠标指针移动到圆弧一端点上,按下左键不放同时拖动,圆弧

便以另一端点为固定点旋转并包角也在变化,如图 2-18 所示,在合适位置松开左键,完成操作。

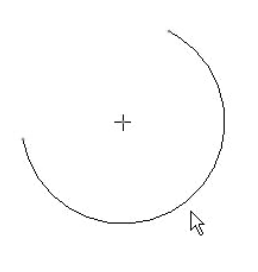

图 2-17 改变半径

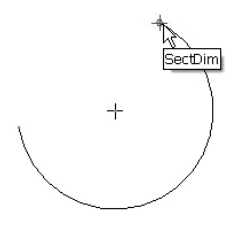

图 2-18 旋转并改变包角

(3)旋转、改变包角和半径。将鼠标指针移动到圆心上,按下左键不放同时拖动,圆弧 便以另一端点为固定点旋转并包角和半径也在变化,如图 2-19 所示,在合适位置松开左键, 完成操作。

(4)移动。将鼠标指针移动到圆心上单击,使之变为一个红色的十字,在红十字上按下 左键不放同时拖动,圆弧便随指针一起移动,如图 2-20 所示,在合适位置松开左键,完成操 作。

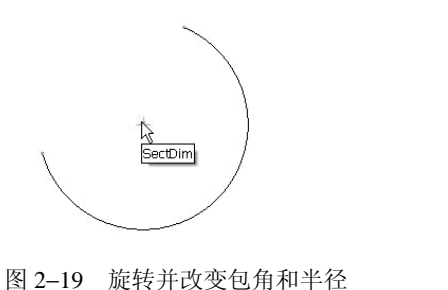

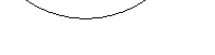

图 2-20 移动圆弧

SectDim

4. 样条曲线的编辑

对于样条曲线有3种基本操纵方式,以实现旋转、缩放、变化曲率或延伸的目的。

(1)旋转缩放。将鼠标指针移动到样条曲线一端点上,按下左键不放同时拖动,样条曲 线便以另一端点为固定点旋转并大小也在变化,如图 2-21 所示,在合适位置松开左键,完成 操作。

(2) 变化曲率。将鼠标指针移动到样条曲线中间点上,按下左键不放同时拖动,样条曲线的曲率便随指针移动而变化,如图 2-22 所示,在合适位置松开左键,完成操作。

(3) 延伸。选取样条曲线的一端点,按 Ctrl+Alt 组合键的同时按下左键不放并拖动,样 条曲线的端点便随指针移动而延伸,如图 2-23 所示,在合适位置松开左键,完成操作。

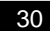

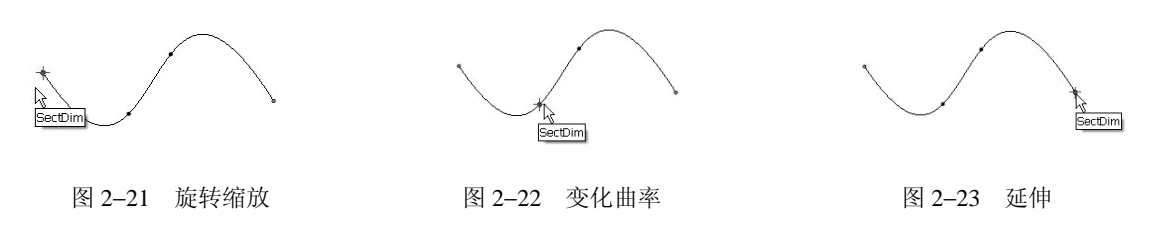

5. 缩放和旋转图元

使用草绘命令工具栏中的<sup>②</sup>按钮,可对选定的图元进行移动、缩放和旋转,在出现的【缩 放旋转】对话框中设定要显示的比例和旋转角度,如图 2-24 所示。移动、缩放和旋转图元的 操作步骤:

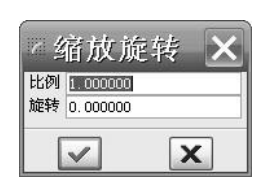

图 2-24 【缩放旋转】对话框

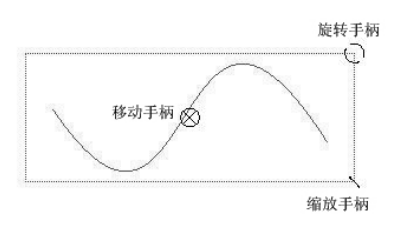

图 2-25 缩放、旋转、移动操作

(1)选中欲编辑的图元使其处于高亮选中状态(图元呈红色)。

(2)单击草绘命令工具栏中的 <sup>3</sup>按钮,或选择菜单【编辑】→【缩放和旋转】命令。

(3) 在图元周围出现红色编辑框并显示操作手柄,如图 2-25 所示。将鼠标移向移动手柄, 单击鼠标左键,可移动选定的图元,再次单击鼠标左键,完成图元的移动。

(4)将光标移向编辑框右上方的旋转手柄,单击鼠标左键移动光标,按顺时针或逆时针 方向移动旋转图元,再次单击鼠标左键完成图元的旋转。

(5)将光标移向编辑框右下方的缩放手柄,单击鼠标左键移动光标,将指定的图元缩小 或放大,再次单击鼠标左键完成图元的缩放。

6. 复制图元

使用草绘命令工具栏中的 望按钮,可对选定的图元对象进行复制。

复制图元的操作步骤:

(1) 选择欲复制的图元。

(2)单击草绘命令工具栏中的 望按钮,显示如图 2-26 所示的【缩放旋转】对话框,设定复制对象的【比例】为 "0.8"及【旋转】角度为 "30°"。

(3)绘制区域出现新的复制图元,拖动位于中心位置的控制点,在新的位置处单击鼠标 左键即完成复制。

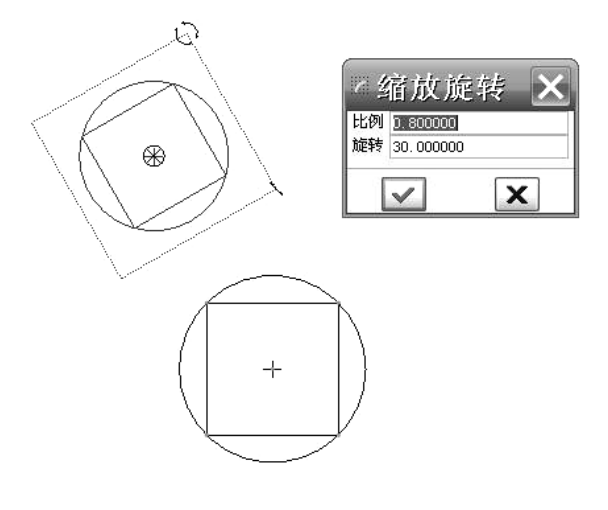

图 2-26 复制图元

7. 修剪图元

使用 Pro/ENGINEER Wildfire 2.0 系统提供的"动态剪切"、"镜像"和"分割"等编辑 工具,可快速制作出符合设计要求的草图。

1) 动态剪切

单击草绘命令工具栏中的【动态剪切】按钮<sup>24</sup>,可对绘图区中的任意图元作线段删除。 动态剪切的操作步骤:

(1) 在草绘命令工具栏中单击【动态剪切】按钮, 也可选择菜单【编辑】→【修剪】 →【删除段】命令。

(2) 在绘图区中, 按下左键并移动光标, 使其通过欲删除的线段。

(3)此时画面中会出现一条高亮显示的鼠标移动轨迹,如图 2-27(a)所示。只要是该轨迹通过的线段,都会高亮显示,此时放开鼠标左键,选中的线段即可被删除,如图 2-27(b) 所示。或直接用鼠标左键选中要删除的线段。

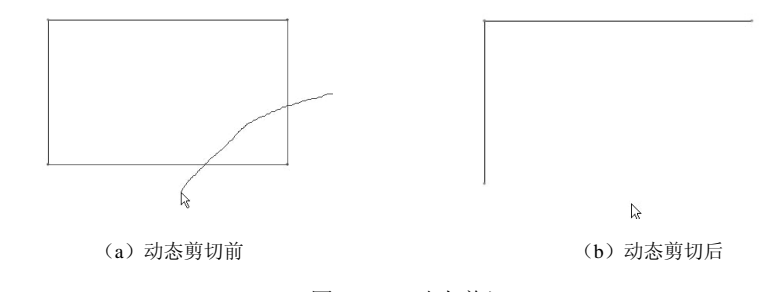

图 2-27 动态剪切

33

【实例演练】绘制如图 2-28(c)所示的图形。

步骤 1 打开光盘文件,单击工具栏中的 <sup>2</sup>图标,打开光盘中的 chaper2→"C2\_sk7.sec", 如图 2-28(a) 所示。

步骤 2 动态剪切,使用绘直线工具,绘制如图 2-28(b)所示的 3 条直线段。单击 草绘命令工具栏中的<sup>32</sup>按钮,将光标移向欲删除的圆弧线段,待线段高亮显示时单击鼠标左 键,重复以上步骤完成如图 2-28(c)所示的图形。

步骤3 保存文件,单击工具栏中的保存文件按钮旦即可。

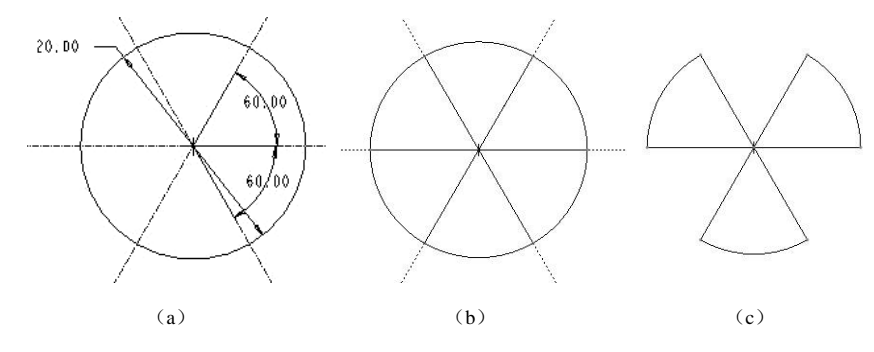

图 2-28 动态剪切操作

2) 拐角剪切

使用草绘命令工具栏中的一按钮,可通过设置边界修剪或延伸指定的线段。 拐角修剪图元的操作步骤:

(1)单击草绘命令工具栏中的一按钮,也可选择菜单【编辑】→【修剪】→【拐角】命令。
(2)单击两条线段(不一定要相交),系统会将所选择的部分保留并形成夹角,如图 2-29
(a)所示。

(3) 若两线相交,单击要保留的线段,则该线的另一部分线段被删除,如图 2-29 (b) 所示。

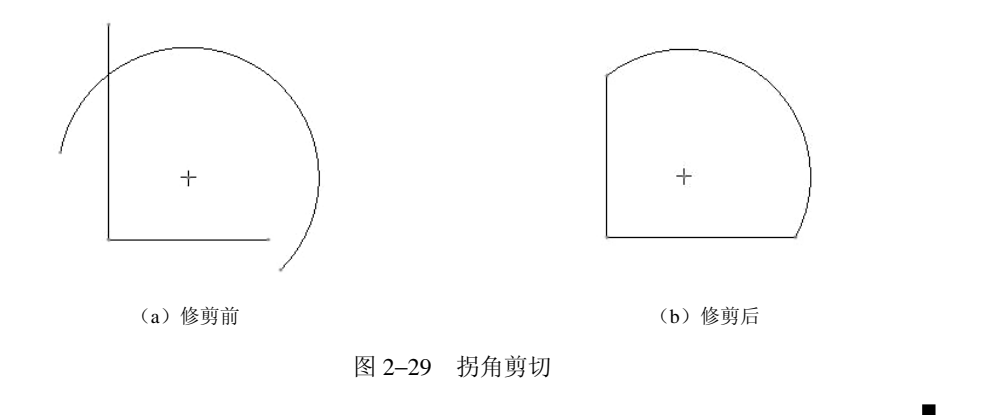

3) 分割

单击草绘命令工具栏中的广按钮,可将选中的线段分割。用鼠标单击要分割的线段,系 统即会在单击的位置将该线段一分为二,并自动标注两线段的长度。

分割图元的操作步骤:

(1)单击草绘命令工具栏中的广按钮,也可选择菜单【编辑】→【修剪】→【分割】命令。

(2) 在欲分割的线段上单击鼠标左键,系统会在单击的位置将线段一分为二。

【实例演练】将图 2-30(a)所示的圆,分成如图 2-30(b)所示的 4 段圆弧。

步骤1 绘制如图 2-30(a)所示的圆。

(1) 单击草绘命令工具栏中的 : 按钮, 绘制两条中心线。

(2)单击草绘命令工具栏中的<sup>O</sup> 按钮,绘制如图 2-30 (a)所示。

步骤2 分割。

(1)单击草绘命令工具栏中的按钮产,将光标分别移到圆周的上、下、左、右4个点单击鼠标左键,按中键完成。圆周上便产生4个分割点,如图2-30(b)所示。

(2) 将光标移动到圆周上能显示出 1/4 段圆弧呈高亮。

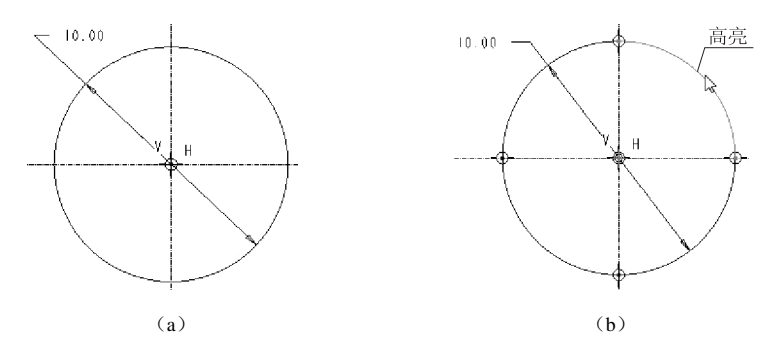

图 2-30 分割

8. 镜像

单击草绘命令工具栏中的<sup>10</sup>按钮,可对选定的图元对象进行镜像。注意在镜像之前应先 绘制一中心线作为镜像对称线。

步骤1 绘制中心线。 绘制如图2-31(a)所示的一条辅助中心线。 步骤2 绘制镜像用图元。 绘制如图2-31(a)所示的5条直线段作为镜像图元。 步骤3 镜像图元。

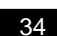

(1)选中绘制的 5 条直线段(可先按下 Ctrl 键,再用鼠标逐一选中 5 条直线,呈红色表示选中)。

(2)单击【镜像】按钮<sup>她</sup>,然后选中绘制的中心线作为镜像线,即生成如图 2-31 (b) 所示的对称图形。

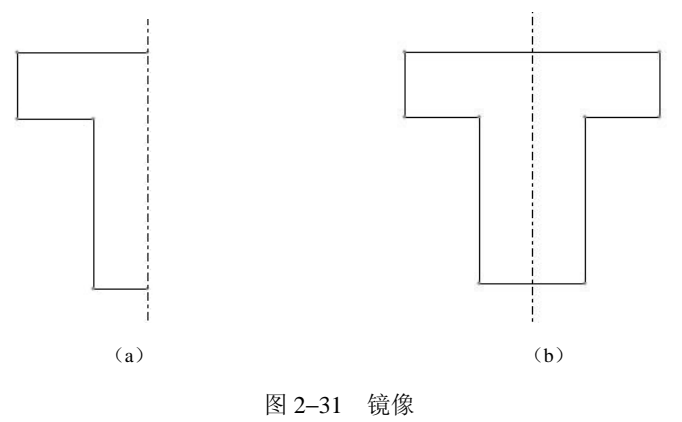

# 2.3 草绘尺寸标注与约束

系统产生的尺寸有时并不符合设计要求,可使用草绘命令工具栏中的尺寸标注按钮重新标注尺寸。Pro/ENGINEER Wildfire 2.0 对草图的几何尺寸或尺寸约束有严格的要求,用户可通过尺寸标注或添加几何约束定义草图,使其成为完全定义状态。尺寸不足或尺寸过多,系统都会显示出错信息。

#### 2.3.1 草绘尺寸标注与修改

1. 标注线性尺寸标注与修改

线性尺寸是指一线段的长度或线段间的距离,下面以实例的方式说明各种标注线性尺寸 的方法。

1)标注单一直线的长度

(1) 单击尺寸标注按钮 🛄,进入尺寸标注操作。

(2) 用鼠标左键单击直线本身,在欲放置尺寸标注处单击中键,如图 2-32 所示。

(3) 用鼠标左键双击产生的尺寸, 输入尺寸数值"5", 按中键完成。

提示: 欲改变尺寸放置位置, 可直接选中对象, 按下左键不放同时拖动鼠标, 在欲放置 尺寸标注处松开左键, 即可改变尺寸位置。

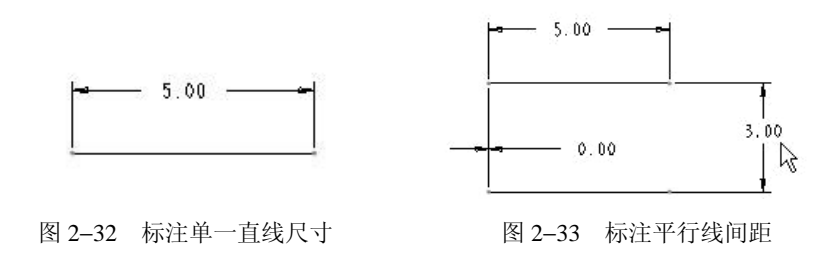

2) 标注平行线间距

(1) 单击尺寸标注按钮 ➡, 进入尺寸标注操作。

(2) 用鼠标左键依次单击两条直线,在欲放置尺寸处单击中键,如图 2-33 所示。

(3) 用鼠标左键双击产生的尺寸, 输入尺寸数值"3", 按中键完成。

3)标注点到直线的距离

(1) 单击尺寸标注按钮 ➡, 进入尺寸标注操作。

(2) 分别选择圆的圆心和右边线。

(3) 在选中的圆心和右边线之间任选一点单击鼠标中键,标出该圆心到右边线的距离,如图 2-34 所示。

(4) 双击该尺寸,将该尺寸修改为"3"。

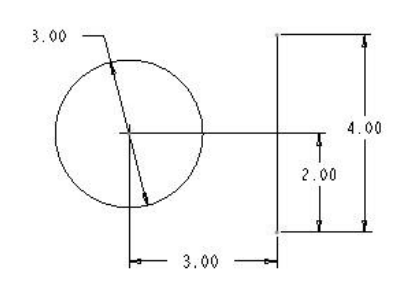

图 2-34 标注点到直线的距离

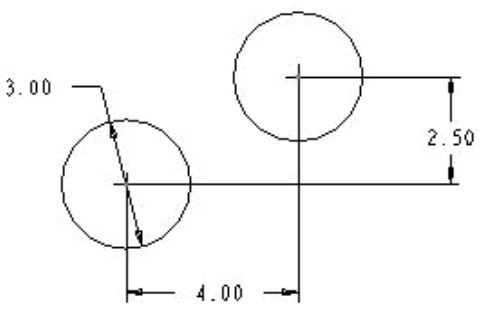

图 2-35 标注两个圆心间的距离

4)标注两个圆心间的距离

(1) 单击尺寸标注按钮 ➡, 进入尺寸标注操作。

- (2) 选取草绘图中两个圆的圆心,在两个圆心之间的任意一点,单击鼠标中键。
- (3) 双击该尺寸,将该尺寸修改为"4"和"2.5",结果如图 2-35 所示。
- 5)标注直线与圆或圆弧之间的距离
- (1) 单击尺寸标注按钮<sup>1→</sup>,进入尺寸标注操作。

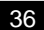

(2)分别选择草绘图中左侧圆的边线和底线左侧的斜边线,在二者之间任意一点单击鼠标中键以放置尺寸,结果如图 2-36 所示,尺寸为 "3.01"。

(3) 双击尺寸 "3.01", 将其修改为 "3"。 3.00 3.01 3.01

图 2-36 标注直线与圆距离

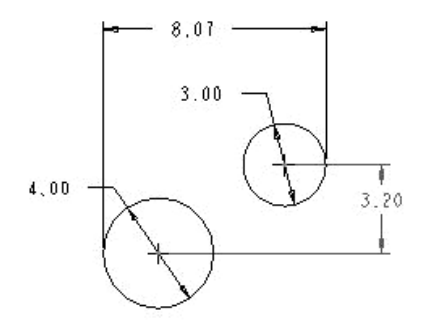

图 2-37 标注两圆间切点之间的距离

6)标注两圆间切点之间的距离

(1) 单击尺寸标注按钮 ➡, 进入尺寸标注操作。

(2)分别选中大圆的左侧边线与小圆右侧的边线,在二者之间的任意一点,单击鼠标中键,弹出如图 2-38 所示的【尺寸定向】对话框。选择该对话框的"水平"单选按钮,以水平方位标注,单击该对话框中的【接受】按钮,结果如图 2-37 所示,尺寸为 8.07。

(3) 双击尺寸 "8.07", 将其修改为 "8"。

2. 标注直径

除了圆或圆弧要进行直径标注外,直径也常用于定义截面绕中心线旋转的直径尺寸。下 面以实例的方式说明这两种标注方法。

1)标注圆或圆弧的直径和半径

(1) 单击尺寸标注按钮<sup>11</sup>,进入尺寸标注操作。

(2) 在小圆的边线上双击左键, 然后单击鼠标中键以放置尺寸; 在大圆弧的边线上单击 左键, 然后单击鼠标中键以放置尺寸, 产生圆弧半径, 结果如图 2-39 所示。

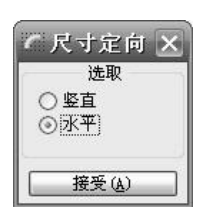

图 2-38 【尺寸定向】对话框

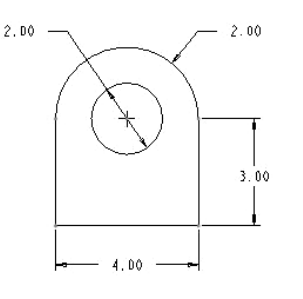

图 2-39 标注直径和半径

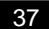

2)标注截面绕中心线旋转的直径

(1) 单击草绘命令工具栏中的绘制中心线按钮 !。

(2) 绘制如图 2-40 (a) 所示的一条中心线。

(3)单击草绘图的右侧边线,然后单击中心线,再单击右侧边线,最后单击鼠标中键, 完成截面绕中心线旋转直径的标注,如图 2-40(b)所示。

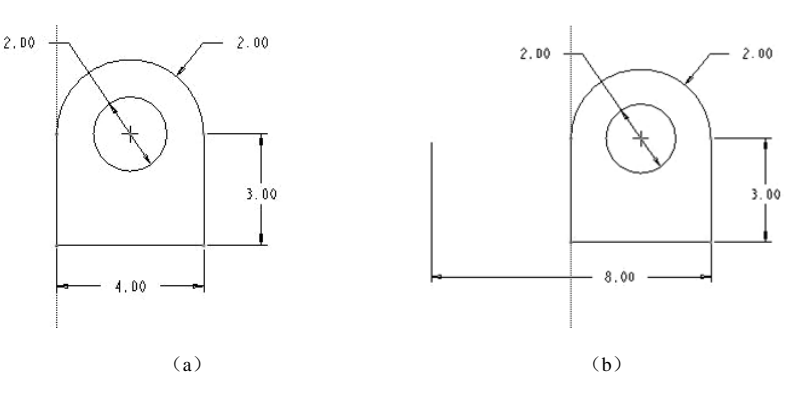

图 2-40 标注截面绕中心线旋转的直径

3. 标注角度

标注角度分标注两条直线之间的夹角和标注圆弧的角度两种。下面以实例方式说明操作方法。

1)标注两条直线之间的夹角

(1) 单击尺寸标注按钮<sup>➡</sup>,进入尺寸标注操作。

(2)单击两条边线,然后在两线中间的任意一点处单击鼠标中键,完成两线间夹角的标注,如图 2-41 所示。

2) 标注圆弧的角度

(1) 单击尺寸标注按钮<sup>1→</sup>,进入尺寸标注操作。

(2)单击圆弧的两个端点,然后单击圆弧,最后单击鼠标中键以放置尺寸,结果如图 2-42 所示。

4. 标注样条曲线

在一般情况下,样条曲线有端点的线性尺寸便可以了,如图 2-43 所示,需要时可以给样条曲线的端点或插值点标注相关尺寸,如样条曲线有参照几何对象(参照中心线或构造线等),还可以对端点创建相切角度尺寸,如图 2-44 所示。

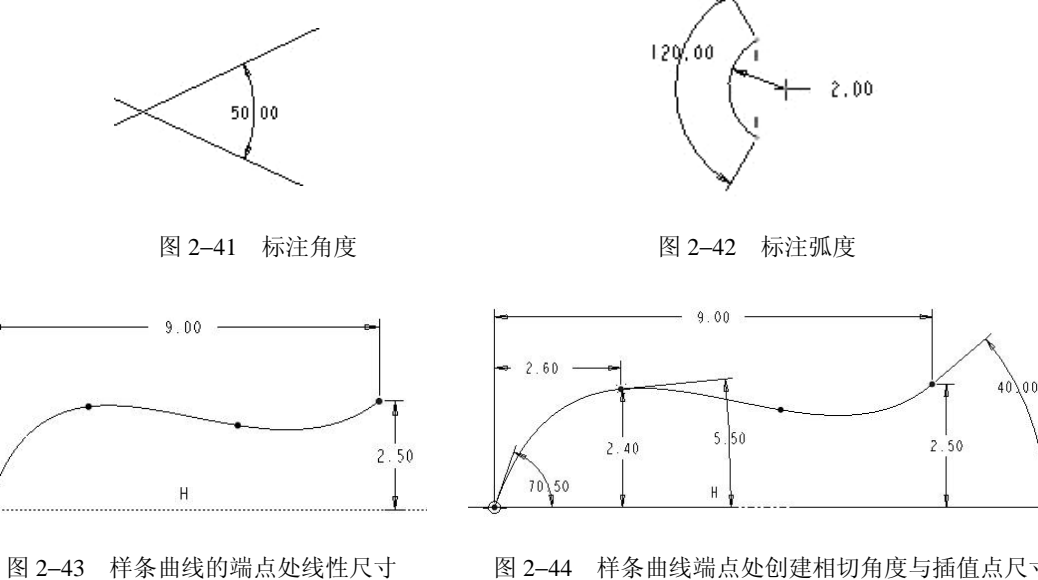

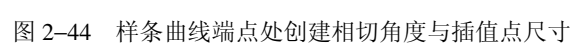

创建样条相切尺寸的步骤如下:

(1) 在工具栏中单击按钮<sup>[→]</sup>。

(2)选择样条曲线、端点(或要标注的插值点)和参照图元(一般为中心线),选择不分 先后。

(3) 单击鼠标中键以放置尺寸。

5. 参考尺寸的标注与尺寸锁定

参考尺寸数值后会带上"REF",而且是作为"强尺寸"出现的。标注参考尺寸的方法如 下。

(1) 单击选中欲作为参考尺寸的尺寸。

(2) 执行【编辑】→【转换到】→【参考】命令,相应的尺寸值后会有"REF"; 执行 【编辑】→【切换锁定】命令,相应的尺寸值前会有"L",如图 2-45 所示。

# 2.3.2 二维草绘的几何约束

一个确定的草图必须有充足的约束,约束分尺寸约束和 几何约束两种类型。尺寸约束是指控制草图大小的参数化驱 动尺寸;几何约束是指控制草图中几何图元的定位方向及几 何图元之间的相互关系。在工作界面中尺寸约束显示为参数 符号或数字,几何约束显示为字母符号,如图 2-46 所示。

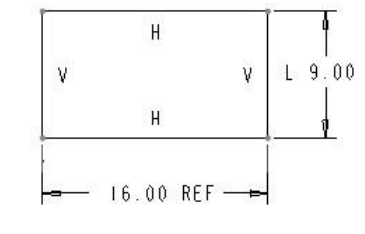

图 2-45 标注参考尺寸与尺寸锁定

#### 1. 几何约束类型

单击草绘命令工具栏中的 按按钮, 弹出如图 2-47 所示的【约束】对话框, 选择相应的 几何约束按钮以进行相应的几何约束操作。按钮的意义说明见表 2-6。

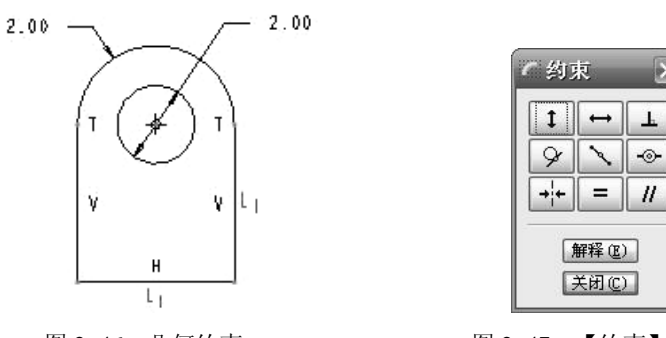

图 2-46 几何约束

图 2-47 【约束】对话框

X

Ŧ

表 2--6 几何约束功能

| t                 | 竖直约束。选一条斜直线,使其变为直线;选两个点,使两点位于同一垂直线上  |
|-------------------|--------------------------------------|
| $\leftrightarrow$ | 水平约束。选一条斜直线,使其变为水平线;选两个点,使两点位于同一水平线上 |
| F                 | 垂直约束。选两条线,使其互相垂直                     |
| ¥                 | 相切约束。选择线段和圆弧,使其相切                    |
| ~                 | 定义线段的中点。选一点及一条线段,使点位于线段的中点           |
| -@-               | 使两个圆或圆弧的中心共心,或者使两点共点                 |
| →¦←               | 对称。选中心线及两个点,使两个点关于中心线对称              |
| =                 | 相等。选两条线使其等长;选两弧/圆/椭圆使其等半径;选两条曲线使其等曲率 |
| //                | 平行。选两条线(或中心线),使其平行                   |
| 解释 (2)            | 在草图中选定约束符号,状态栏显示该图元的几何约束信息           |
| 关闭(C)             | 关闭约束对话框                              |

在使用 Pro/ENGINEER Wildfire 2.0 软件时,由于使用意图管理器功能,在设计窗口经常 以各种符号来标记相关约束条件,具体见表 2-7。

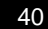

| 0   | 同一点    | //      | 线段相互平行 |
|-----|--------|---------|--------|
| Н   | 水平的线段  | $\perp$ | 线段相互垂直 |
| V   | 竖直的线段  | R       | 相同的半径  |
| -0- | 线段上的一点 | L       | 等长度的线段 |
| Т   | 相切     |         |        |

表 2--7 草绘模式下常见符号及其意义

#### 【几何约束演练】

例1 将图 2-48 (a) 用约束命令变成图 2-48 (b) 所示。

步骤1 打开光盘中的文件 chaper2 → "C2\_sk8.sec",如图 2-48 (a) 所示。

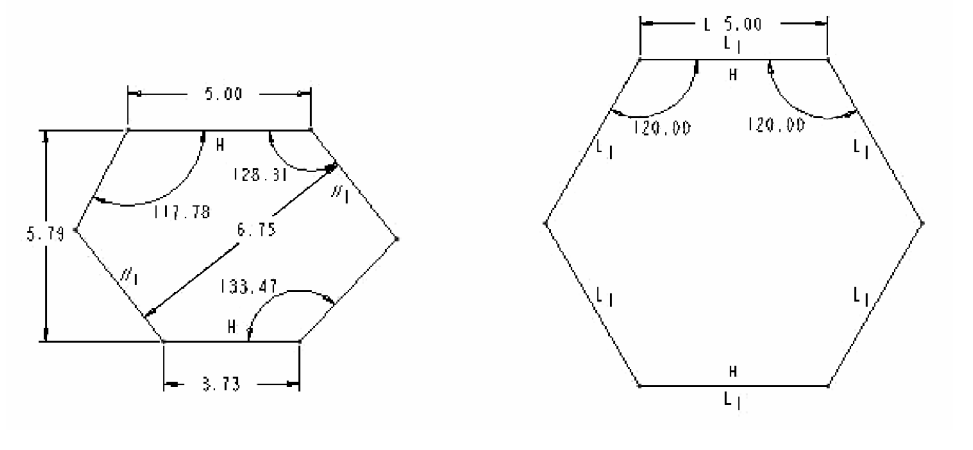

(a) 几何约束前

(b) 几何约束和尺寸修改后

图 2-48 几何约束应用

步骤2 几何约束与尺寸修改

(1)单击六边形顶边,按鼠标右键,选取锁定,使尺寸值"5"前标上"L",表示该尺 寸被锁定。

(2)单击草绘命令工具栏中的按钮 🗽, 在弹出的【约束】面板中选取等长等半径按钮 =。

(3) 左键依次单击左上边和顶边, 使左上边和顶边等长。重复上一步操作, 使各边均与 顶边相等。

(4) 双击左、右上角的角度尺寸,将尺寸值修改为"120°",见图 2-48 (b)。

步骤3 单击工具栏中的保存文件按钮 ,保存后单击【确定】按钮,保存当前文件。

例2 将图 2-49(a)用约束命令变成图 2-49(d)所示。

步骤 1 单击工具栏中的打开按钮<sup>2</sup>,打开光盘中文件 chaper2  $\rightarrow$  "C2\_sk9.sec",如图 2-49 (a) 所示。

步骤2 垂直约束。

(1)单击草绘命令工具栏中的按钮 编,在弹出的【约束】面板中选取垂直约束按钮 上。

(2)选择底线和左边线,同样选择底线和右边线,结果底线和左、右边线垂直,如图 2-49 (b)所示。

步骤3 相切约束。

(1) 在弹出的【约束】面板中单击相切约束按钮 9。

(2)选择圆、左侧垂直边线,然后选择圆和左侧倾斜边线,结果如图 2-49(c)所示。

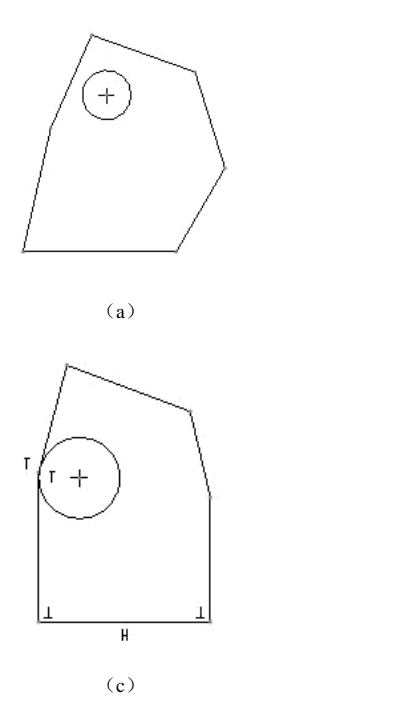

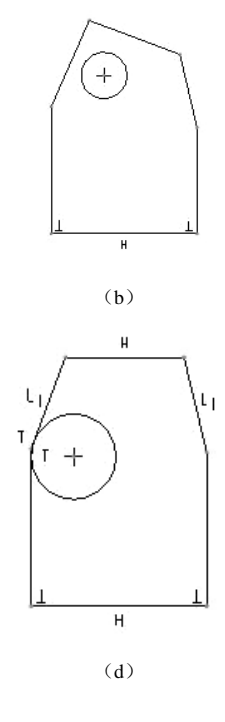

图 2-49 几何约束应用

步骤4 水平约束、相等约束。

(1) 在【约束】面板中单击水平约束按钮 →,单击草图中的顶部边线使该边线为水平。
(2) 在【约束】面板中单击相等约束按钮 =,单击草图上部左、右两斜边,使之相等。
完成后的结果如图 2-49 (d) 所示。

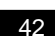

步骤5 单击工具栏中的保存文件按钥□,保存后单击【确定】按钮,保存当前文件。 2. 解决过度约束

在 Pro/E 中,尺寸过多或几何约束与尺寸约束有重复,都会导致过度约束,此时显示如 图 2-50 所示的【解决草绘】对话框。根据该对话框的提示或根据设计要求对显示的尺寸或约 束进行相应取舍即可。

下面对【解决草绘】对话框内容介绍如下:

(1) 上部信息区提示有几个约束发生冲突,并提示解 决方法。

(2) 中部文本显示区列出所有相关约束。

【撤消】: 取消本次操作,回到原来完全约束的状态。

【删除】:删除不需要的尺寸或约束条件。

【尺寸>参照】:将某个不需要的尺寸改变为参照尺寸,

图 2-50 【解决草绘】对话框

同时该尺寸数字前会有 "ref"符号标记(注:参照尺寸不能被修改)。 【解释】: 信息窗口显示选中尺寸或约束条件的功能。

# 2.3.3 二维截面的绘制实例

例1 绘制如图 2-51 所示的吊钩草绘截面。

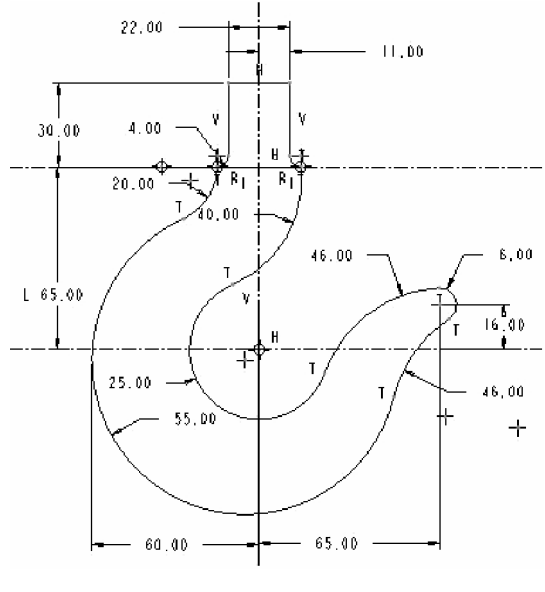

图 2-51 吊钩草绘截面

步骤 1 单击工具栏中的新建文件按钮 □, 在弹出的【新建】对话框中选择"草绘"类

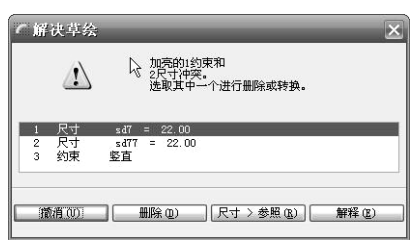

型,在【名称】文本框中输入截面名称"C2\_sk10.sec",单击【确定】按钮,进入草绘工作环境。

步骤2 绘制几何图元。

(1)单击草绘命令工具栏中的 按钮,绘制 2 条水平参考线和 1 条垂直参考线,如图 2-52
(a)所示。单击 ™按钮,单击 2 条水平参考线,在欲放置尺寸处单击鼠标中键。修改其尺寸为 "65",如图 2-52 (a)所示。

(2)单击草绘命令工具栏中 Y 按钮,绘制如图 2-52 (b)所示的草图。

(3)单击草绘命令工具栏中 按钮,绘制如图 2-52 (c)所示 2 个半径为 "4" 的圆形倒角。单击 按钮,绘制连接两倒圆角开放端的一直线,如图 2-52 (c)所示。

(4)单击"通过圆心" → 按钮,绘制一段半径为"20"的圆弧,其圆心在第一条水平参 考中心线上,一端与上一步倒圆角端点重合,另一端的位置先暂时通过观察大致确定,宁长 勿短,以保证与后绘制的圆弧相切,如图 2-52 (d)所示。

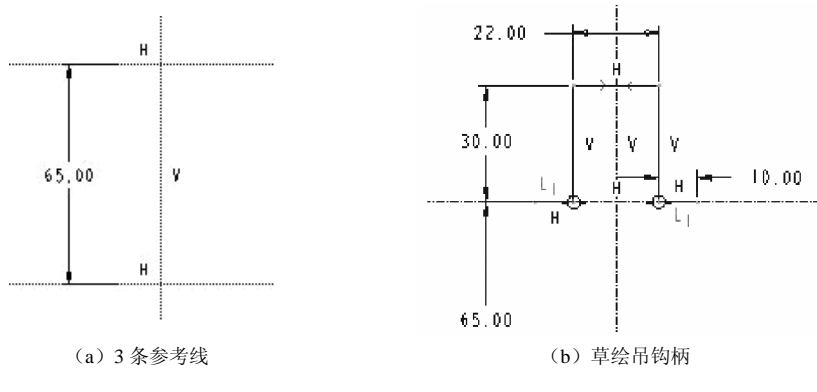

图 2-52 吊钩绘制步骤

提示:在修改其尺寸时,系统有可能提示"再生失败",原因是尺寸不适合。可以改变圆 弧下端点到第一参考水平线的距离,令其小于"20"即可。

(5) 以第2条水平参考中心线与垂直参考中心线为圆心绘制半径为"25"的第2段圆弧, 注意该圆弧今后与第3段半径为"40"圆弧相切,故另一端宁长勿短,如图2-53(a)所示。

(6)单击 ▶ 按钮,绘制第3段圆弧,令其一点过右边的倒角端点,另一点与上一步半径为 "25"圆弧相切,双击所绘圆弧的尺寸值,修改为半径 "40",如图 2–53 (a)所示。注意 其圆心的位置。

45

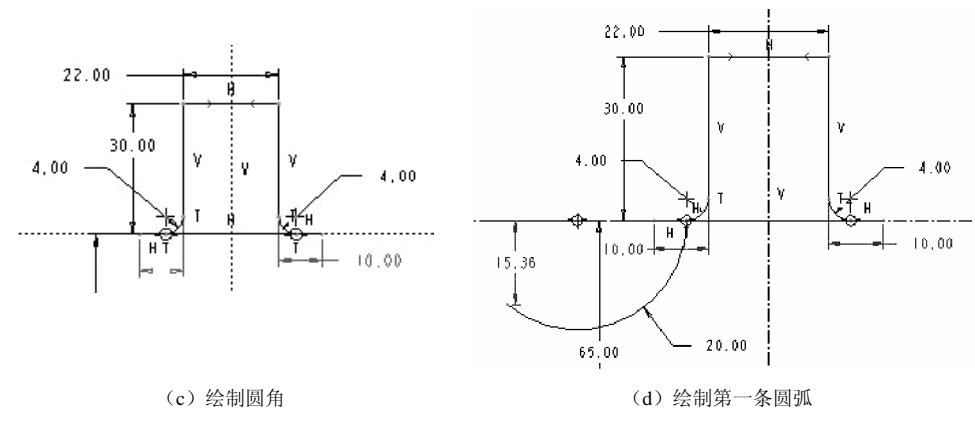

图 2-52 吊钩绘制步骤(续)

(7)单击"通过圆心" 上按钮,绘制第 4 段圆弧,令其一端点与第一条半径为"20"的圆弧相切。注意其圆心不在参考中心线上,圆弧另一点宁长勿短,如图 2-53 (b)所示。

(8)单击<sup>™</sup>按钮,标注半径为"55"的圆弧,并控制其与垂直参考中心线的距离为"60"。 如图 2–53 (b) 所示。

步骤3 修剪几何图元。

(1) 单击草绘命令工具栏中的 异按钮。

(2) 依次单击那些相切后余下的线段头,结果如图 2-53 (c) 所示。

步骤4 绘制几何图元。

(1)单击"创建与图元相切圆弧" ▶按钮,绘制第5段圆弧,其右端点与半径为"25" 圆弧相切。半径为"46",左端点先暂时定一点,如图 2–53 (d)所示。

(2)同理单击 按钮,绘制半径为"6"的第6段圆弧,其圆心位置和相切关系如图 2-53 (e)所示。单击<sup>4+</sup>按钮,修剪相切后余下的线段头。

(3)单击"创建与图元相切圆弧" 按钮,绘制最后一段半径为"46"的圆弧,并用<sup>♣</sup> 按钮,修剪相切后余下的线段头,如图 2-53 (f)所示。

步骤 5 添加几何约束,单击工具栏中的按钮 ☑,选取 ♀,单击新画的半径 "46"圆弧 与两端圆弧相切。使图上出现相切符号 "T",如图 2–53 (f)所示。

步骤6 标注尺寸。

单击【尺寸标注】按钮,按图 2-51 所示的尺寸标注与调整。

步骤7 保存文件,单击工具栏中的保存文件按钮,保存当前文件。

例2 绘制如图 2-54 所示的蝶形螺母草绘截面。

步骤 1 单击工具栏中的新建文件按钮 , 在【名称】文本框中输入截面名称 "C2\_sk11.sec",单击【确定】按钮,进入草绘工作环境。

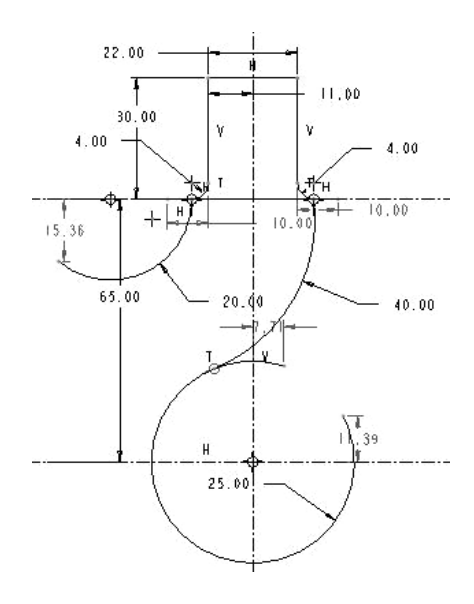

(a) 绘制第2、第3条相切圆弧

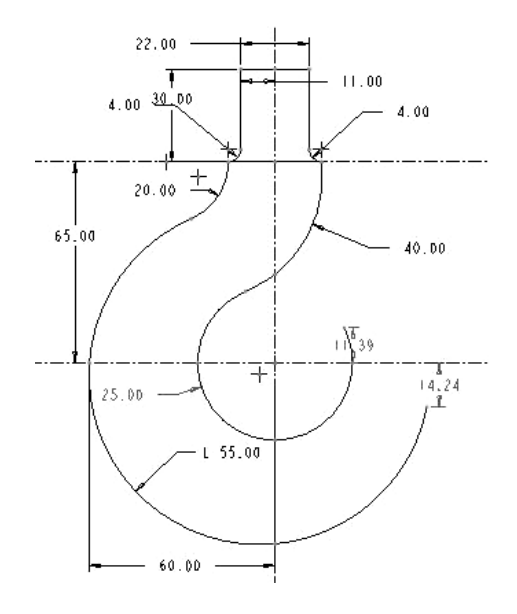

(c)标注第4条圆弧并修剪

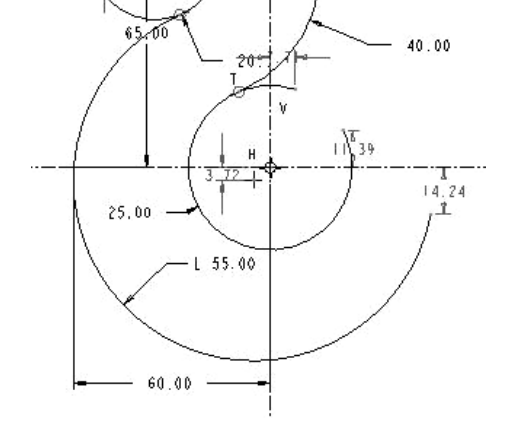

(b) 绘制第4条相切圆弧

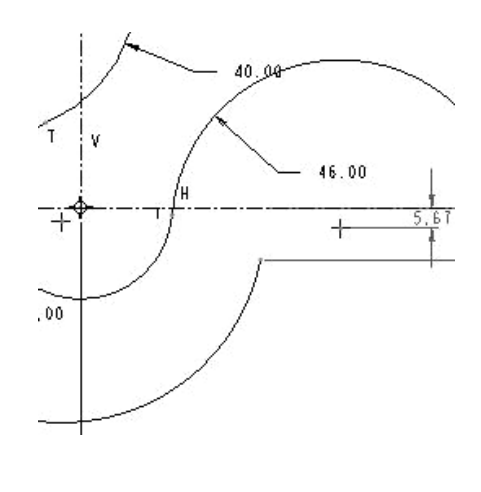

(d) 绘制第5条相切圆弧

图 2-53 吊钩绘制步骤

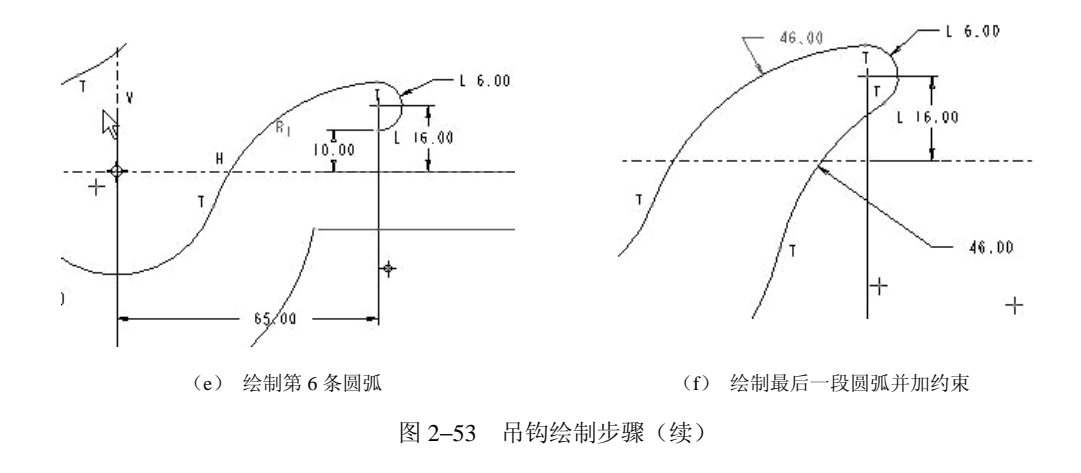

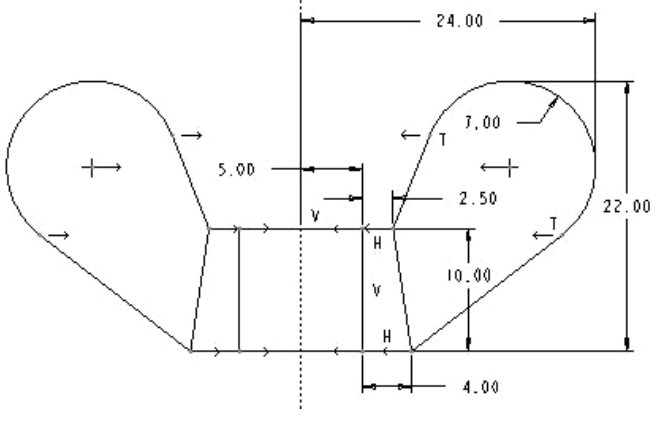

图 2-54 蝶形螺母草绘截面

步骤2 绘制几何图元。

(1) 单击草绘命令工具栏中的 计按钮, 绘制1条垂直参考线。

(2)单击草绘命令工具栏中的 按钮,绘制 2 条水平线、1 条垂直线和 1 条斜线,尺寸 如图 2-55(a) 所示。

(3) 单击"通过圆心" 入按钮,绘制圆弧,并按图 2-55 (b) 所示尺寸修改尺寸。

(4) 单击 Y按钮, 绘制两条切线, 如图 2-55 (c) 所示。

步骤3 修剪几何图元。

(1) 单击草绘命令工具栏中的 <sup>4+</sup> 按钮。

(2) 依次单击图 2-55(c) 所示的相切多余线段头,结果如图 2-55(d) 所示。

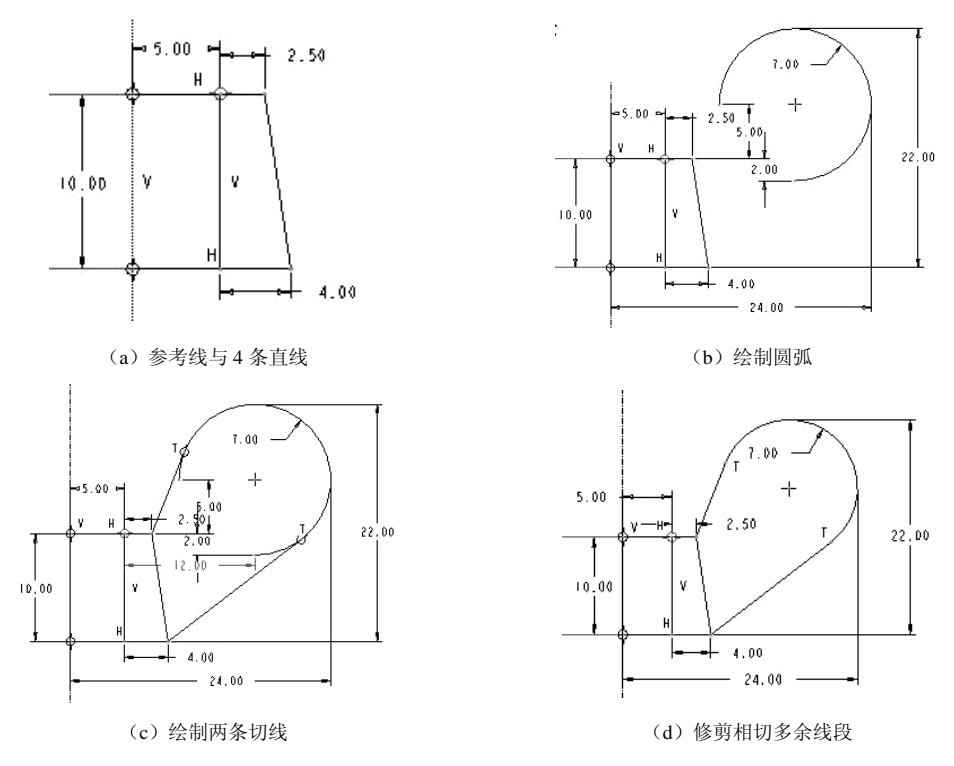

图 2-55 绘制蝶形螺母步骤

步骤4 镜像图元。

- (1) 单击草绘命令工具栏中的阶按钮,选取所有绘制的图元(呈红色为选中)。
- (2) 单击垂直参考中心线,即镜像图元成如图 2-56 所示。

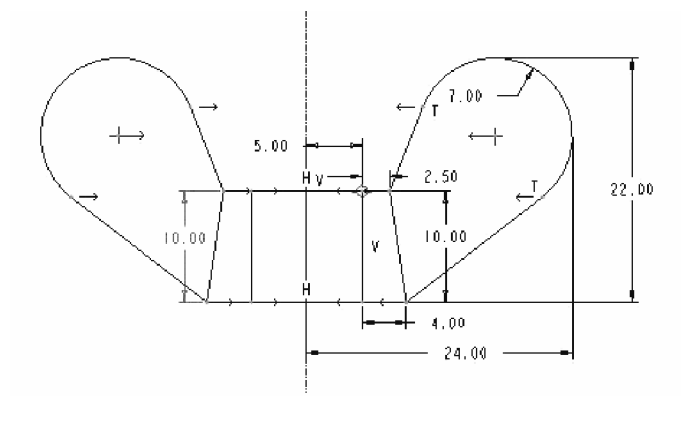

图 2-56 完成的蝶形螺母

步骤 5 单击工具栏中的保存文件按钮 ,保存后单击【确定】按钮,保存当前文件。

# 练习题

#### 2.1 思考题

1. 草绘命令工具图标有哪些功能?

2. 圆和圆弧有几种绘制方式?

3. 圆锥曲线的绘制步骤是怎样的? 如何绘制一条抛物线?

4. 如何绘制样条曲线? 如何添加和删除控制点?

5. 绘制文字的操作步骤是怎样的? 如何实现沿指定的曲线放置文字?

6. 如何标注直径尺寸、角度尺寸?

7. Pro/ENGINEER Wildfire 2.0 提供了哪几种几何约束类型?

8. Pro/ENGINEER Wildfire 2.0 提供了哪几种编辑工具?各种编辑操作的方法是怎样的?

#### 2.2 上机操作题

1. 按尺寸要求, 绘制如图 2-57 所示的手柄图形, 并以"C2\_sk12"名称保存。

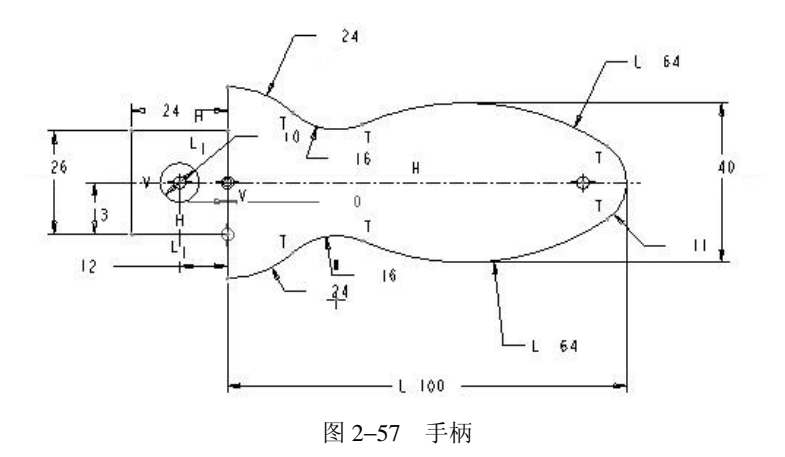

2. 按尺寸要求, 绘制如图 2-58 所示的扳手图形, 并以 "C2\_sk13" 名称保存。

3. 按尺寸要求,绘制如图 2-59(a)、(b)所示的图形,并以"C2\_sk14"名称保存。

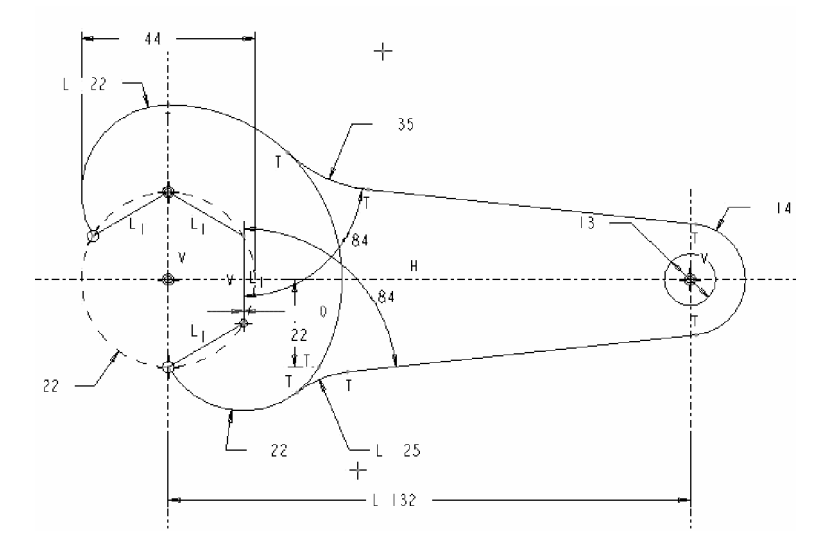

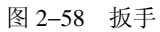

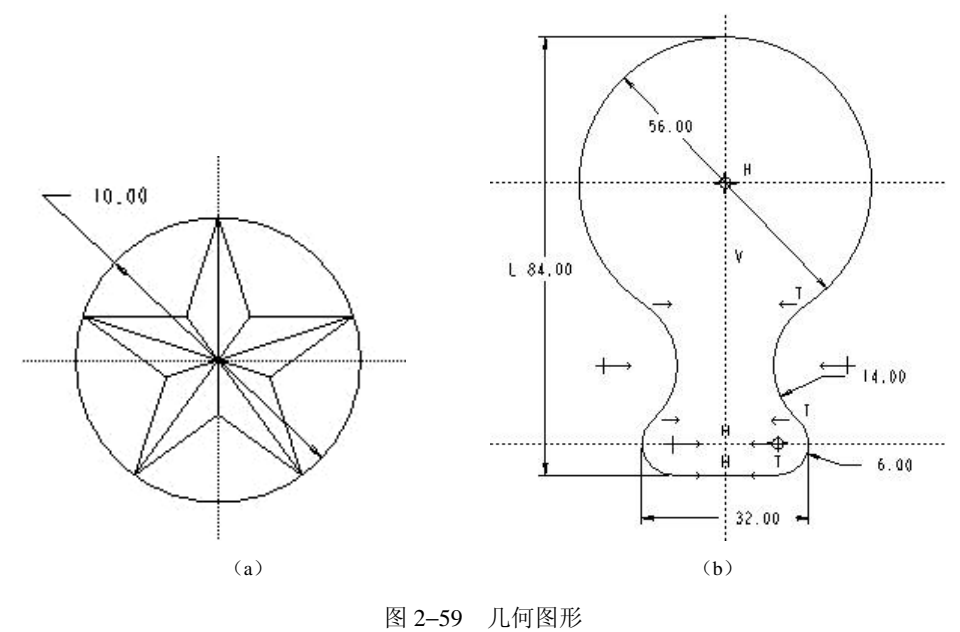

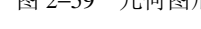

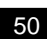